### How to validate/debug tracking for your store?

### To verify the same, adhere to the steps below!

(Disclaimer: If you are logged into the WordPress backend, please log out before proceeding with the steps below (OR) start verifying your store in an Incognito window.)

#### Step 1:

Add the below chrome extension to your Chrome browser :

You can download the same from here :

https://chrome.google.com/webstore/detail/adswerve-datalayer-inspec/kmcbdogdandhihllalknlcjf pdjcleom

#### Step 2 :

The extension is currently active, as you can see. If you are using an Incognito Window, click Allow the extension under Manage Extensions.

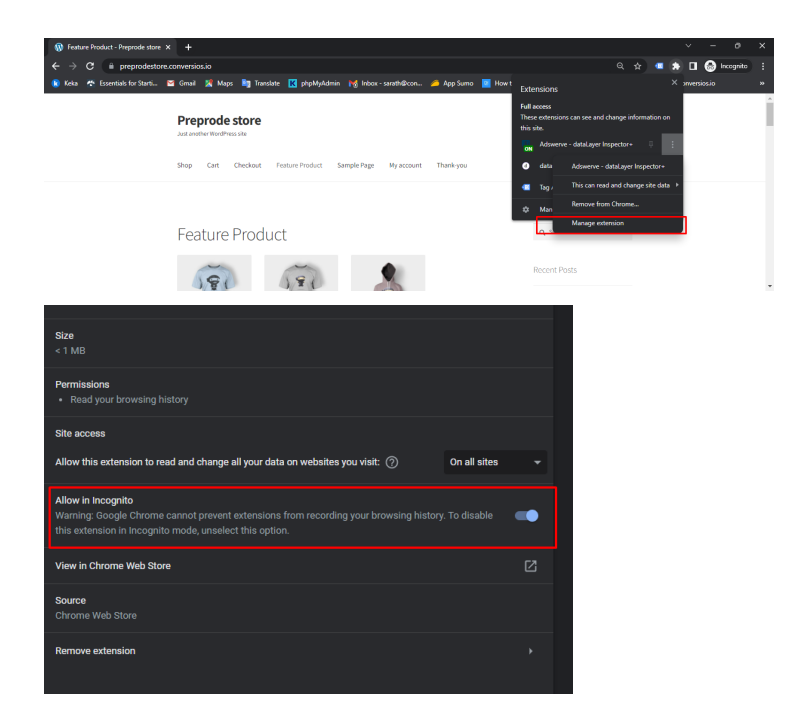

#### Step 3 :

[When gtag.js is selected as a tracking mechanism]

Under Console you can see the integrated Google Analytics and Google Ads details :

|                |                                                            |                                |                          |                      |             |  |  |  |  |  |                        | September 2021 |                                         |
|----------------|------------------------------------------------------------|--------------------------------|--------------------------|----------------------|-------------|--|--|--|--|--|------------------------|----------------|-----------------------------------------|
|                |                                                            |                                |                          |                      |             |  |  |  |  |  |                        |                |                                         |
| RÓ             |                                                            | Console                        | Sources                  | Network              | Performance |  |  |  |  |  | Performance insights 👗 |                |                                         |
| <b>I</b>       | )   top 🔻   🗿                                              | Filter                         |                          |                      |             |  |  |  |  |  |                        |                | Info only 🔻 🛛 1 Issue: 🖻 1 🔤 1 hidden 🔮 |
|                | Use a tilde (-) to filter out non-Inspector+ console logs. |                                |                          |                      |             |  |  |  |  |  |                        |                |                                         |
| > ~ [          | ~ GA4 event user_engagement d1.c.js:1982                   |                                |                          |                      |             |  |  |  |  |  |                        |                |                                         |
| JQMI           | GRATE: Migrat                                              | e is insta                     | lled, vers               | ion 3.3.2            |             |  |  |  |  |  |                        |                | jquery-migrate.min.js?ver=3.3.2:2       |
| > <del>~</del> |                                                            | (er.push(): g                  | itag js                  |                      |             |  |  |  |  |  |                        |                | <u>a.js:6</u>                           |
| > <del>~</del> |                                                            | ver.push(): g                  | tag config: G            | 4H8HSNRZK            | 6           |  |  |  |  |  |                        |                | <u>a.js:6</u>                           |
| > <del>~</del> |                                                            | /er.push(): g                  | tag config: U/           | A-212740758-1        |             |  |  |  |  |  |                        |                | <u>a.js:6</u>                           |
| >~             |                                                            | ver.push(): g                  | itag js                  |                      |             |  |  |  |  |  |                        |                | <u>a.js:6</u>                           |
| >~             |                                                            | (er.push(): g                  | itag config: Al          | <b>N-108687939</b> 1 | 18          |  |  |  |  |  |                        |                | <u>a.js:6</u>                           |
| > ~<br>> ~     | Google - dataLay<br>Google - dataLay                       | ver.push(): g<br>ver.push(): g | tag js<br>tag config: Al | N-1086879391         | 18          |  |  |  |  |  |                        |                | <u>a.js:6</u><br><u>a.js:6</u>          |

You Can see the events are getting fired ( Product Impressions )

|                                                  | -                                          | -              |                                     |               |                                           |
|--------------------------------------------------|--------------------------------------------|----------------|-------------------------------------|---------------|-------------------------------------------|
|                                                  | Batalian Cap                               | Belt           | Flying Ninja                        | Categories    |                                           |
|                                                  | SALE!                                      | SALE!          | SALE!                               |               |                                           |
|                                                  | ₹8,000.00 ₹1,000.00                        | ₹100.00 ₹80.00 | ₹15.00 ₹12.00                       | Uncategorized |                                           |
|                                                  |                                            |                |                                     |               | -                                         |
| 🕞 🗄 Elements Console Sources                     |                                            |                | Recorder 👗 🛛 Performance insights 👗 | dataslayer    | ■1 💠 🗄 ×                                  |
| 🗈 🛇   top 🔻   🐼   Filter                         |                                            |                |                                     |               | 🛛 Info only 🔻 🛛 1 Issue: 📮 1 🔤 1 hidden 🔅 |
| > ~ GA4 event: view_item_list                    |                                            |                |                                     |               | <u>dlc.js:1982</u>                        |
| > ~ GA4 event: view_item_list                    |                                            |                |                                     |               | <u>dlc.js:1982</u>                        |
| GA event UA-209918901-1 eo: Enhanced-Ec          | commerce ea: view_item_list el: product_im | pression_sp    |                                     |               | <u>dlc.js:1982</u>                        |
| > ~ GA event UA-212740758-1 ec: Enhanced-Ec      | commerce ea: view_item_list el: product_im | pression_sp    |                                     |               | <u>dlc.js:1982</u>                        |
| > ~ GA event UA-209918901-1 ec: Enhanced-Ec      | commerce ea: view_item_list el: product_im | pression_sp    |                                     |               | <u>dlc.js:1982</u>                        |
| GA event UA-212740758-1 ec: Enhanced-Ec          | commerce ea: view_item_list el: product_im | pression_sp    |                                     |               | <u>dlc.js:1982</u>                        |
| 🕒 🕶 👘 Google - dataLayer.push(): event: gtm.load | 1                                          |                |                                     |               | <u>a.js:6</u>                             |
| Google Tag Manager (gtag, optimize, and/or C     | GTM)~                                      | . ( ) .        |                                     |               | <u>a.js:6</u>                             |

When you click on a product you can see the **product click** event tags are fired:

|                                               | Woo Ninja tvc-p-526<br>₹20.00         | Happy Ninja tvc-p-525<br>₹18.00 | Patient Ninja tvc-p-520<br>R35.00        |                        | Recent Comments | Ī                  |
|-----------------------------------------------|---------------------------------------|---------------------------------|------------------------------------------|------------------------|-----------------|--------------------|
|                                               | Add to cart                           | Add to cart                     | Add to cart                              |                        | Archives        |                    |
|                                               |                                       |                                 |                                          |                        | September 2021  |                    |
|                                               |                                       |                                 |                                          |                        | Categories      |                    |
|                                               |                                       |                                 | N. N. N. N. N. N. N. N. N. N. N. N. N. N |                        | Uncategorized   |                    |
|                                               |                                       |                                 |                                          |                        | Meta            | -                  |
| 🕞 🔂 🛛 Elements Console Sources I              |                                       | Memory Application Security     | Lighthouse Recorder 🛓                    | Performance insights 👗 | dataslayer      | <b>■</b> 1 🖨 🗄 ×   |
| 🕒 🛇   top 🖌 🞯   Filter                        |                                       |                                 |                                          |                        |                 |                    |
| F a GA event UA-212740758-1 eo: Enhanced-Ecor | mmerce ea: view_item_list el:         | product_impression_rp           |                                          |                        |                 | <u>dlc.js:1982</u> |
| > ~ GA event UA-212740758-1 eo: Enhanced-Eco  | mmerce ea: view_item_list el:         | product_impression_rp           |                                          |                        |                 | <u>dlc.js:1982</u> |
| Google - dataLayer.push(): event: gtm.load    |                                       |                                 |                                          |                        |                 | <u>a.js:6</u>      |
| Google Tag Manager (gtag, optimize, and/or GT | M)~<br>6555712: <b>{_},</b> tidr: ck, | dataLayer: {},}                 |                                          |                        |                 | <u>a.js:6</u>      |
| Google - dataLayer.push(): gtag event: select | _content - undefined                  |                                 |                                          |                        |                 | <u>a.js:6</u>      |
| F ~ GA event UA-209918901-1 ec: Enhanced-Eco  | mmerce ea: select_content el:         | product_click_fp                |                                          |                        |                 | <u>dlc.js:1982</u> |
| F ~ GA event UA-212740758-1 ec: Enhanced-Eco  | mmerce ea: select_content el:         | product_click_fp                |                                          |                        |                 | <u>dlc.js:1982</u> |
| GA4 event: select_content                     |                                       |                                 |                                          |                        |                 | <u>dlc.js:1982</u> |

### Product detail Page :

|                                            |                                                                                                  |                      | A                                       |
|--------------------------------------------|--------------------------------------------------------------------------------------------------|----------------------|-----------------------------------------|
|                                            | Preprode store Just another WordPress site                                                       | Q Search products    |                                         |
|                                            | Shop Cart Checkout Feature Product Sample Page My account Thank-you                              | <b>₹0.00</b> 0 items |                                         |
|                                            | <u>A</u> Home > <u>Clothing</u> > <u>Lshirts</u> > Woo Ninja tvc.p-526                           |                      | 6                                       |
|                                            | ۹ Woo Ninja tvc-p-526                                                                            | Q Search             |                                         |
| 🕞 🗄 🛛 Elements Console Sources             | ; Network Performance Memory Application Security x Lighthouse Recorder I Performance insights I | dataslayer           | ■1 💠 🗄 ×                                |
| 🗈 🛇   top 🔻   🕢   Filter                   |                                                                                                  |                      | Info only 🔻 🛛 1 Issue: 🖻 1 🔤 1 hidden 🔅 |
| > ~ GA4 event: view_item_list              |                                                                                                  |                      | <u>dlc.js:1982</u>                      |
| ~ Google - dataLayer.push(): gtag event: v | view_item - undefined                                                                            |                      | <u>a.js:6</u>                           |
| Google - dataLayer.push(): gtag event: v   | view_item - AW-10868793918                                                                       |                      | <u>a.15:6</u><br>a.is:6                 |
| Google Tag Manager (gtag, optimize, and/   | oraπ)<br>< orGMN ~<br>id 75655712: {_}, tidr: ck, datalayer: {_}, _}                             |                      | <u>a.js.o</u><br><u>a.js:6</u>          |
| CA event UA-209918901-1 ec: Enhanced       | FEcommerce ea: view_item el: view_item_Woo Ninja tvo-p-526                                       |                      | <u>dlc.js:1982</u>                      |
| GA event UA-212740758-1 ec: Enhanced       | l-Ecommerce ea: view_item el: view_item_Woo Ninja tvc-p-526                                      |                      | <u>dlc.js:1982</u>                      |
| GA4 event: view_item                       |                                                                                                  |                      | <u>dlc.js:1982</u>                      |

#### Add to Cart :

| þ                                                                                                    |                                 |                     | Pellentesque habitant morbi tr<br>malesuada fames ac turpis ege<br>feugiat vitae, ultricies eget, tem<br>libero sit amet quam egestas se<br>est. Mauris placerat eleifend lec<br>1 Add to cart<br>SKU: brc p-525 | istique senectus et netus et<br>estas. Vestibulum tortor quam,<br>npor sit amet, ante. Donec eu<br>emper. Aenean ultricies mi vitae<br>o. | Helloworldt Recent Comments Archives September 2021 |                                         |
|----------------------------------------------------------------------------------------------------|---------------------------------|---------------------|----------------------------------------------------------------------------------------------------|----------------------------------------------------------------------------------------------------|-----------------------------------------------------|-----------------------------------------|
|                                                                                                    |                                 |                     | category: <u>1-snirts</u>                                                                                                    |                                                                                                    | Categories                                          |                                         |
|                                                                                                    | Description                     | <b>,</b> D          | escription                                                                                                    |                                                                                                    | Uncategorized                                       |                                         |
| Elements Console Sources                                                                                                    | Network Performance             | Memory Appl         | ication Security Lighthouse Record                                                                                                    | ler 👗 🛛 Performance insights 👗                                                                                                    | dataslayer                                          | <b>□</b> 1 🍁 🗄 ×                        |
| 🖸 🛇   top 🔻 🞯   Filter                                                                                                    |                                 |                     |                                                                                                    |                                                                                                    |                                                     | Info only 🔻 🛛 1 Issue: 🗖 1 🔤 1 hidden 🎄 |
| > {tcf: {}, G-4H8H5NRZK4: {}, ctic                                                                                                    | d_75655712: {_}, tidr: ck,      | , dataLayer: {_},   | -}                                                                                                    |                                                                                                    |                                                     |                                         |
| ~ GA event UA-209918901-1 ec: Enhanced-                                                                                                    | Ecommerce ea: view_item el: vie | ew_item_Woo Ninja t | vc-p-526                                                                                                    |                                                                                                    |                                                     | <u>dlc.js:1982</u>                      |
| GA event UA-212740758-1 ec: Enhanced-                                                                                                    | Ecommerce ea: view_item el: vie | ew_item_Woo Ninja t | vc-p-526                                                                                                    |                                                                                                    |                                                     | <u>dlc.js:1982</u>                      |
| GA4 event: view_item                                                                                                    | dd to cart-undalined            |                     |                                                                                                    |                                                                                                    |                                                     | <u>dic. js:1982</u><br>a js:6           |
| <ul> <li>Google - dataLayer.push(): gtag event: a</li> </ul>                                                                                                    | dd_to_cart - AW-10868793918     |                     |                                                                                                    |                                                                                                    |                                                     | a. js:6                                 |
| ~ GA event UA-209918901-1 ec: Enhanced-                                                                                                    | Ecommerce ea: add_to_cart el:   | add_to_cart_Product | t Pages   Feature Product   Woo Ninja tvc-p-526                                                                                                    |                                                                                                    |                                                     | <u>dlc.js:1982</u>                      |
| ~ GA event UA-212740758-1 ec: Enhanced-                                                                                                    | Ecommerce ea: add_to_cart el:a  | add_to_cart_Product | t Pages   Feature Product   Woo Ninja tvc-p-526                                                                                                    |                                                                                                    |                                                     | <u>dlc.js:1982</u>                      |
| ~ GA4 event: add_to_cart                                                                                                    |                                 |                     |                                                                                                    |                                                                                                    |                                                     | <u>dlc.js:1982</u>                      |
| AND CONTRACTOR OF CONTRACTOR OF |                                 |                     |                                                                                                    |                                                                                                    |                                                     |                                         |

#### Checkout 1 :

| Preprode store Just another WordPress site                                                                                                    | Q Search products     |                                |
|----------------------------------------------------------------------------------------------------|-----------------------|--------------------------------|
| Shop Cart Checkout Feature Product Sample Page My account Thank-you                                                                                                    | <b>₹60.00</b> 3 items |                                |
| 脅 Home > Checkout                                                                                                    |                       |                                |
| Checkout                                                                                                    | Q Search              |                                |
| 🕞 🔂 🛛 Bernents Console Sources Network Performance Memory Application Security Lighthouse Recorder 🛦 Performance insights 🛦 🖉                                                                                                    | dataslayer            | <b>■</b> 1 💠 🗄 ×               |
| Image: Image: Image |                       | Info only 🔻 🛛 1 Issue: 🖻 1 🛛 🇱 |
| ~ Google - dataLayer push(): Object - Expand for details                                                                                                    |                       | <u>a.js:6</u>                  |
| Google - dataLayer push(): glag event: begin sheckout - undefined                                                                                                    |                       | <u>a.js:6</u>                  |
| ➤ a Google - (data Jayre puch) - event gm load                                                                                                    |                       | <u>a. js:6</u>                 |
| <pre>Could bg Manager (Long points - Andre Contin<br/>+ {tc; - }, - +HenRX24: {-}, ctid_75655712: {-}, tidr: ck, dataLayer: {_}, _}</pre>                                                                                                    |                       | <u>a.js:6</u>                  |
| > ~ GA4 event begin_checkout                                                                                                    |                       | <u>dlc.js:1982</u>             |
| ➢ ~ GA4 page, view - G-4H8HSNRZK4                                                                                                    |                       | <u>dlc.js:1982</u>             |
| GAvvent UA-2127407581 es: Enhanced-Ecommerce es: begin_checkout el: checkout_step_1                                                                                                    |                       | <u>dlc.js:1982</u>             |
| F ~ <mark>GA event</mark> UA-209918901-1 co: Enhančed-Ecommerce ea: begin_checkout si checkout_step_1                                                                                                    |                       | <u>dlc.js:1982</u>             |

### Checkout Step 2 :

|                                                          | Billing details                                                                                                    |                              | Your order                  |                        | Hello world!         |                                |
|----------------------------------------------------------|----------------------------------------------------------------------------------------------------|------------------------------|-----------------------------|------------------------|----------------------|--------------------------------|
|                                                          | First name <u>*</u><br>TEST                                                                                                    | Last name<br>TEST            | Product                     | Subtotal               | Recent Comments      |                                |
| L                                                        | Company name (optional)                                                                                                    |                              | Woo Ninja tvc-<br>p-526 × 3 | ₹60.00                 | Archives             |                                |
|                                                          | Country / Region                                                                                                    |                              | Subtotal                    | ₹60.00                 | September 2021       |                                |
|                                                          | United Kingdom (UK)<br>Street address                                                                                                    | v                            | Total                       | ₹60.00                 | Categories           |                                |
|                                                          | House number and street name                                                                                                    |                              | Cash on delive              | ry                     | <u>Uncategorized</u> |                                |
| 🕞 🔂 Elements Console Sources                             | Network Performance Memo                                                                                                    | ory Application Security Lig | ghthouse Recorder 👗         | Performance insights 👗 | dataslayer           | <b>□</b> 1 💠 : ×               |
| 🕒 🛇   top 🔻 🕢 🖌 Filter                                   |                                                                                                    |                              |                             |                        |                      | Info only 🔻 📔 1 Issue: 📮 1 🛛 🛱 |
| > ~ GA4 event: begin_checkout                            |                                                                                                    |                              |                             |                        |                      | <u>dlc.js:1982</u>             |
| GA4 page_view - G-4H8HSNRZK4                             |                                                                                                    |                              |                             |                        |                      | <u>dlc.js:1982</u>             |
| > ~ GA event UA-212740758-1 ec: Enhanced-                | Ecommerce ea: begin_checkout el: chec                                                                                                    | kout_step_1                  |                             |                        |                      | <u>dlc.js:1982</u>             |
| A GA event UA-209918901-1 ec: Enhanced-<br>Object. Event | Ecommerce ea: begin_checkout el: checkout el: checkout el | kout_step_1                  |                             |                        |                      | <u>dlc.js:1982</u>             |
| Google - data[aver push[): diag event of                 | heckout progress - undefined                                                                                                    |                              |                             |                        |                      | a.js:6                         |
| > ~ GA event UA-209918901-1 ec: Enhanced-                | Ecommerce ea: checkout_progress el: cl                                                                                                    | heckout_step_2               |                             |                        |                      | <u>dlc.js:1982</u>             |
| GA4 event: checkout_progress                             |                                                                                                    |                              |                             |                        |                      | <u>dlc.js:1982</u>             |
| GA event UA-212740758-1 eo: Enhanced-                    | Ecommerce ea: checkout_progress el: cl                                                                                                    | heckout_step_2               |                             |                        |                      | <u>dlc.js:1982</u>             |
|                                                          |                                                                                                    |                              |                             |                        |                      |                                |

.

#### Checkout Step 3 :

|                                               | 22 , House at flats                                 |                                              |                                                | *                              |
|-----------------------------------------------|-----------------------------------------------------|----------------------------------------------|------------------------------------------------|--------------------------------|
|                                               |                                                     | Cash on delivery                             | Uncategorized                                  |                                |
|                                               | New Building                                        | ·,                                           |                                                |                                |
|                                               | Town / City *                                       | Pay with cash upon delivery.                 |                                                |                                |
|                                               | Ahemdabad                                           |                                              | Log in                                         |                                |
|                                               |                                                     | Your personal data will be used to process   | Entries feed<br>Comments feed<br>WordProse org |                                |
|                                               | Gujarat                                             | your order, support your experience          | WOIDT TESSION B                                |                                |
|                                               | PIN Code "                                          |                                              |                                                |                                |
|                                               | 380015                                              |                                              |                                                |                                |
|                                               |                                                     | Place order                                  |                                                |                                |
|                                               | Phone "*                                            |                                              |                                                |                                |
| Elements Console Sources                      | Network Performance Memory Application Security     | Lighthouse Recorder 👗 Performance insights 👗 | dataslayer                                     | <b>₽</b> 1 🗳 🗄 ×               |
| 🗈 🛇   top 🔻   🞯   Filter                      |                                                     |                                              |                                                | Info only 🔻 🛛 1 Issue: 🖻 1 🛛 🔅 |
| > ~ Google - dataLayer.push(): Object - Expan | nd for details                                      |                                              |                                                | <u>a.js:6</u> 🔺                |
| > ~ Google - dataLayer.push(): glag event: ch | eckout_progress - undefined                         |                                              |                                                | <u>a.js:6</u>                  |
| GA event UA-209918901-1 ec: Enhanced-E        | Ecommerce ea: checkout_progress el: checkout_step_2 |                                              |                                                | <u>dlc.js:1982</u>             |
| GA4 event: checkout_progress                  |                                                     |                                              |                                                | <u>dlc.js:1982</u>             |
| GA event UA-212/40/58-1 ec. Ennanced-E        | Ecommerce ea: checkout_progress e: checkout_step_2  |                                              |                                                | 010. 15:1982                   |
| GA4 event: checkout progress                  | Recon_progress - undermed                           |                                              |                                                | dlc.js:1982                    |
| ► ~ GA event UA-212740758-1 ec: Enhanced-E    | Ecommerce ea: checkout_progress el: checkout_step_3 |                                              |                                                | <u>dlc.js:1982</u>             |
| F ~ GA event UA-209918901-1 ec: Enhanced-E    | Ecommerce ea: checkout_progress el: checkout_step_3 |                                              |                                                | <u>dlc.js:1982</u>             |
|                                               |                                                     |                                              |                                                |                                |

### Thank you Page :

|                                                                                                    | Preprode store<br>Just another WordPress site        |                     |                            | Q Search products             |              |                    |         |
|----------------------------------------------------------------------------------------------------|------------------------------------------------------|---------------------|----------------------------|-------------------------------|--------------|--------------------|---------|
|                                                                                                    | Shop Cart Checkout Feature Product Sample F          | Page My account     | Thank-you                  | <b>₹0.00</b> 0 items <b>੯</b> | <del>à</del> |                    |         |
|                                                                                                    | Home > <u>Thank-you</u> > Order received             |                     |                            |                               |              |                    |         |
| [                                                                                                    | Order received                                       |                     |                            | Q Search                      |              |                    |         |
| R     D     Elements     Console     Sources       Image: Source state stat | Network Performance Memory Application Security      | Lighthouse Recorder | ¥ Performance insights ¥ d | lataslayer                    | Info only 🔻  | ■1 🗳 :             | ×<br>\$ |
| Google - dataLayer.push(): Object - Expansion                                                                                                    | and for details                                      |                     |                            |                               |              | a.js:6             | -       |
| Google - dataLayer.push(): gtag event.pu                                                                                                    | urchase - undefined                                  |                     |                            |                               |              | <u>a.js:6</u>      |         |
| - Google - dataLayer.push(): event: gtm.lo                                                                                                    | ad                                                   |                     |                            |                               |              | <u>a.js:6</u>      |         |
| Google Tag Manager (gtag, optimize, and/o<br><pre>     ftcf: {}, G-4H8HSNRZK4: {}, ctic </pre>                                                                                                    | rGTM)~<br>1 75655712: {_}, tidr: ck, dataLaver: {},} |                     |                            |                               |              | <u>a.js:6</u>      |         |
| GA4 - Batch Events G-4H8HSNRZK4                                                                                                    |                                                      |                     |                            |                               |              | dlc.js:1982        |         |
| GA4 event: purchase                                                                                                    |                                                      |                     |                            |                               |              | dlc.js:1982        |         |
| ~ GA event UA-209918901-1 ec: Enhanced-                                                                                                    | Ecommerce ea: purchase el: order_confirmation        |                     |                            |                               |              | <u>dlc.js:1982</u> |         |
| GA event UA-212740758-1 ec: Enhanced-                                                                                                    | Ecommerce ea: purchase el: order_confirmation        |                     |                            |                               |              | <u>dlc.js:1982</u> |         |
|                                                                                                    |                                                      |                     |                            |                               |              |                    |         |

[When GTM is selected as the tracking mechanism]

You can see the GTM id that as mentioned below in the screenshot:

|                                                                                                    | Preprode store Just another WordPress site                                                          | Q Search products      |                                         |
|----------------------------------------------------------------------------------------------------|----------------------------------------------------------------------------------------------------|------------------------|-----------------------------------------|
|                                                                                                    | Shop Cart Checkout Feature Product Sample Page My account Thank-you                                 | ₹0.00 0 items <b>1</b> | à                                       |
|                                                                                                    | ∰ <u>Homa</u> > Shop                                                                                |                        |                                         |
|                                                                                                    | Shop                                                                                                | Q Search               |                                         |
| Elements Console Sources                                                                                   | Network Performance Memory Application Security Lighthouse Recorder I Performance insights I d      | ataslaver              | 🚺 🖬 🛱 🗄 X                               |
| S   top ▼   O   Filter                                                                                     |                                                                                                    |                        | Info only 🔻 🛛 1 Issue: 🗖 1 🗍 1 hidden 🏟 |
| <ul> <li>Google - dataLayer.push(): ecommerce: n</li> </ul>                                                |                                                                                                    |                        | <u>a. js:6</u>                          |
| <ul> <li>Google - dataLayer.push(): ecommerce: n</li> </ul>                                                |                                                                                                    |                        | <u>a.js:6</u>                           |
| <ul> <li>GA event UA-212740758-1 ec: Enhanced E</li> <li>GA event UA-212740758-1 ec: Enhanced E</li> </ul> | commerce ea: Product impressions ei: undefined                                                      |                        | dlc.js:1982                             |
| <ul> <li>Google - dataLayer.push(): event gtm.do</li> </ul>                                                |                                                                                                    |                        | a.js:6                                  |
| - Google - dataLayer.push(): event: gtm.loa                                                                | ad                                                                                                  |                        | <u>a.js:6</u>                           |
| Google Tag Manager (gtag, opt mize, and/or                                                                 | (GTM)~<br>96499929-/1 tide: cb datalouer:/1 1                                                       |                        | <u>a.js:6</u>                           |
| ~ GA4 - Batch Events G-4H8H SNRZK4                                                                         |                                                                                                    |                        | dlc.js:1982                             |
|                                                                                                    |                                                                                                    |                        |                                         |
|                                                                                                    |                                                                                                    |                        |                                         |
| Elements Console Source                                                                                    | is Network Performance Memory Application Security Lighthouse Recorder 🛦 Performance-insights 🛦 dat | aslayer                | ▲1 🗖 1 🌣 : ×                            |
| ► O top ▼ O Filter                                                                                         |                                                                                                    |                        | Default levels 🔻 🕺 1 Issue: 📮 1         |
| JOMIGRATE: Migrate is installed, ve                                                                        | ersion 3.3.2                                                                                        |                        | jquery-migrate.min.js?ver=3.3.2:2       |
| > ~ GA4 event: user_engagement                                                                             |                                                                                                    |                        | <u>dlc.js:1982</u>                      |
| 🕨 🛥 Google - dataLayer.push(): event: begi                                                                 | in_datalayer                                                                                        |                        | <u>a.js:6</u>                           |
| Google - dataLayer.push(): event gtm.                                                                      | ei ei ei ei ei ei ei ei ei ei ei ei ei e                                                            |                        | <u>a.js:6</u>                           |

Product Detail page :

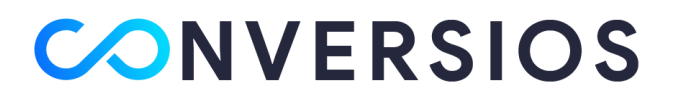

| $\leftarrow$ $\rightarrow$ $\mathbf{C}$ $\blacksquare$ preprodestore.o | onversios.    | io/product/wc     | oo-ninja-t  | vc-p-526/                                                                                                    |                |                    |                 |             |            |                 | <u>م</u>          | a 😐 🛪     | 🕨 🖶 🖶 Incogni    |
|------------------------------------------------------------------------|---------------|-------------------|-------------|----------------------------------------------------------------------------------------------------|----------------|--------------------|-----------------|-------------|------------|-----------------|-------------------|-----------|------------------|
| 😢 Keka 🛛 😤 Essentials for Starti 🔛                                     | Gmail         | 🌠 Maps 🔤          | Translate   | K phpMyA                                                                                                    | dmin 📷         | Inbox - sarath     | @con 🧀          | App Sumo    | 📴 How to \ | Write a Saa 📃 U | Intitled document | ₩ sarath@ | conversios.io    |
|                                                                        |               |                   |             |                                                                                                    | est. Mau       | uris placerat elei | itend leo.      |             |            |                 |                   |           |                  |
|                                                                        |               |                   |             |                                                                                                    |                |                    |                 |             |            |                 |                   |           |                  |
|                                                                        |               |                   |             |                                                                                                    | 1              | Add to             | cart            |             |            | Archives        |                   |           |                  |
|                                                                        |               |                   |             |                                                                                                    |                |                    |                 |             |            |                 |                   |           |                  |
|                                                                        |               |                   |             |                                                                                                    | SKU: tvc-      | SKU: tvc-p-526     |                 |             |            | September 20    | 21                |           |                  |
|                                                                        |               |                   |             | Category: T-shirts                                                                                                    |                |                    |                 |             |            |                 |                   |           |                  |
| 20                                                                     |               |                   |             |                                                                                                    |                |                    |                 |             |            | Categories      |                   |           |                  |
| 10                                                                     |               | Description       |             |                                                                                                    |                |                    |                 |             |            |                 |                   |           |                  |
|                                                                        | Descriptio    | n                 | >           | Description<br>Pellentesque habitant morbi tristique senectus et netus et malesuada f<br>ac turpis egestas. Vestibulum torra quara, feugiat vitae, ultricies eget, |                |                    |                 |             |            | Uncategorized   | !                 |           |                  |
|                                                                        |               |                   |             |                                                                                                    |                |                    |                 |             | uada fames |                 |                   |           |                  |
|                                                                        | Reviews (0    | ))                |             |                                                                                                    |                |                    |                 |             | eget,      | Meta            |                   |           |                  |
|                                                                        |               |                   |             | Aenean ul                                                                                                    | tricies mi vit | tae est. Mauris p  | olacerat eleife | nd leo.     | ipei.      |                 |                   |           |                  |
| R Elements Console Sources                                             | Network       | Performance       | Memory      | Application                                                                                                    | Security       | Lighthouse         | Recorder 🛓      | Performance | insights 👗 | dataslayer      |                   |           | ●1▲1 ■ 1 #       |
| ▶ 🛇   top 🔻   🛛   -urt:https://s.pinimg.                               | .com/ct/lib/m | ain.9a94ee76.js   |             |                                                                                                    |                |                    |                 |             |            |                 | 8                 |           | 1 Issue: 🗖 1   1 |
| > ~ GREEDING VIEW - G-4H8H5NRZR4                                       |               |                   |             |                                                                                                    |                |                    |                 |             |            |                 |                   |           | <u>dlc.js:</u> 1 |
| > ~ GA4 event: view_item                                               |               |                   |             |                                                                                                    |                |                    |                 |             |            |                 |                   |           | <u>dlc.js:</u> 1 |
| GA event UA-212/40/58-1 cc: Enhanced E                                 | commerce es   | Product Detail el | i undefined | fined                                                                                                    |                |                    |                 |             |            |                 |                   |           | <u>dic.js:</u>   |
| > - Google - dataLayer.push(): event: gfm.loa                          | ed .          |                   |             |                                                                                                    |                |                    |                 |             |            |                 |                   |           | <u>a.</u> ]      |
| Google Tag Manager (gtag, optimize, and/or                             |               |                   |             |                                                                                                    |                |                    |                 |             |            |                 |                   |           | <u>a.</u> ;      |
| <pre>&gt; {tcj: {_}, GTM-K7X94DG: {_}, ctid_:</pre>                    | 95498839: {   | _}, tidr: ck,     | datalayer:  | (- <i>h</i> , -)                                                                                                    |                |                    |                 |             |            |                 |                   |           | die ieu          |
| Greevent, view_item_itst                                               |               |                   |             |                                                                                                    |                |                    |                 |             |            |                 |                   |           | 010.131          |

#### Add to Cart :

|                                                                                                    |                                |                   |          |                                                                                                    | 1<br>SKU: tvc<br>Categor; | -p-526<br>/: <u>T-shirts</u> | cart       |                                                                       | Archives      |                    |             |                |   |
|----------------------------------------------------------------------------------------------------|--------------------------------|-------------------|----------|----------------------------------------------------------------------------------------------------|---------------------------|------------------------------|------------|-----------------------------------------------------------------------|---------------|--------------------|-------------|----------------|---|
| P                                                                                                    |                                |                   |          |                                                                                                    |                           |                              |            | Categories                                                            |               |                    |             |                |   |
| 1                                                                                                    | Description                    |                   | >        | Description 🔤 <u>Uncategori</u>                                                                                                    |                           |                              |            |                                                                       | Uncategorized |                    |             |                |   |
|                                                                                                    | Reviews (0)                    |                   |          | Pellentesque habitant morbi tristique senectus et netus et malesuada fames<br>ac turpis egestas. Vestibulum tortor quam, feugiat vitae, ultricies eget,<br>tempor sit amet, ante. Donec eu libero sit amet quam egestas semper |                           |                              |            | etus et malesuada fames<br>itae, ultricies eget,<br>m egestas semper. | Meta          |                    |             |                |   |
|                                                                                                    |                                |                   |          | Aenean ultricies mi vitae est. Mauris placerat eleifend leo.                                                                                                    |                           |                              |            | Legin                                                                 |               |                    |             |                |   |
| 🕞 🔂 Elements Console Sources                                                                                                    | Network P                      | Performance       | Memory   | Application                                                                                                    | Security                  | Lighthouse                   | Recorder 👗 | Performance insights 🔳 🗙                                              | dataslayer    |                    | ●1▲1 ■1     | <b>\$</b> : :  | × |
| ► 🛇   top 🔻   💿   -url:https://s.pinimg.                                                                                                    | .com/ct/lib/main.              | .9a94ee76.js      |          |                                                                                                    |                           |                              |            |                                                                       |               | 🛞 Default levels 🔻 |             | 1 hidden       | ¢ |
| > ~ Google - dataLayer.push(): event gtm.loa                                                                                                    | ad                             |                   |          |                                                                                                    |                           |                              |            |                                                                       |               |                    |             | <u>a.js:6</u>  |   |
| Google Tag Manager (gtag, optimize, and/or<br>+ {tcf: {_}, GTM-K7X94DG: {_}, ctid_:                                                                                                    | GTM)~<br>95498039: <b>{_},</b> | tidr: ck, a       |          | {_}, _}                                                                                                    |                           |                              |            |                                                                       |               |                    |             | <u>a.js:6</u>  |   |
| For a construction of the second second s | _cart                          |                   |          |                                                                                                    |                           |                              |            |                                                                       |               |                    |             | <u>a.js:6</u>  |   |
| Google - dataLayer.push(): ecommerce: n                                                                                                    | un                             |                   |          |                                                                                                    |                           |                              |            |                                                                       |               |                    |             | <u>a.js:6</u>  | Г |
| CA event UA-212740758-1 ec: Enhanced E                                                                                                    | icommerce ea: Ac               | dd To Cart el: ur | ndefined |                                                                                                    |                           |                              |            |                                                                       |               |                    | dlc.        | <u>js:1982</u> |   |
| GA4 event: View_item_list                                                                                                    |                                |                   |          |                                                                                                    |                           |                              |            |                                                                       |               |                    | dlc.        | js:1982        | ſ |
|                                                                                                    |                                |                   |          |                                                                                                    |                           |                              |            | <sup></sup>                                                           |               | <sup>_</sup>       | <u>uic.</u> |                |   |

View Cart :

7

|                                                                                     | Cart                             |                   |                        |                  |            |                        | Q Search        |                                   |   |
|-------------------------------------------------------------------------------------|----------------------------------|-------------------|------------------------|------------------|------------|------------------------|-----------------|-----------------------------------|---|
|                                                                                     |                                  |                   | Product                | Price            | Quantity   | Subtotal               | Recent Posts    |                                   |   |
|                                                                                     | ٥                                | 190               | Woo Ninja tvc-p-526    | ₹20.00           | 7          | ₹140.00                | Hello world!    |                                   |   |
|                                                                                     |                                  |                   |                        |                  |            |                        | Recent Comments |                                   |   |
|                                                                                     | Coupon code                      |                   | Apply coupon           |                  |            | Update cart            |                 |                                   |   |
| Elements Console Sources                                                            | Network Perfo                    | rmance Mi         | emony Application Secu | irity Lighthouse | Recorder 🛦 | Performance insights 👗 | dataslayer      | ▲1 <b>=</b> 1 💠 :                 | > |
| 🛇   top 🔻   💿   -uri:https://s.pinimg.c                                             | .com/ct/lib/main.9a94            | kee76.js          |                        |                  |            |                        |                 | 🛞 Default levels 🔻 🛛 1 Issue: 📮 1 |   |
| Google - dataLayer push(): event view_ca                                            | rt                               |                   |                        |                  |            |                        |                 | <u>a.js:6</u>                     |   |
| Google - dataLaver.push(); ecommerce: nu                                            | di                               | aut al constation |                        |                  |            |                        |                 | <u>a.15:6</u>                     |   |
| Google-disidayer publity every gendon                                               | n                                |                   | M                      |                  |            |                        |                 | a.js:6                            |   |
| Google - dataLayer push(): event gtm.load                                           | d                                |                   |                        |                  |            |                        |                 |                                   |   |
| Google Tag Manager (glag, optimize, and/or (<br>{tcf: {_}, GTM-K7X94DG: {_}, ctid_9 | GTM)~<br>5498039: <b>{_},</b> tu | dr: ck, data      |                        |                  |            |                        |                 |                                   |   |
| GA4 - Batch Events G-4H8HSNRZK4                                                     |                                  |                   |                        |                  |            |                        |                 | <u>dlc.js:1982</u>                |   |
|                                                                                     |                                  |                   |                        |                  |            |                        |                 |                                   |   |

### Thank you page :

|                                                                                                    | Order received                                                                               | Q Search        | 1707.50px × 383.75px                              |
|----------------------------------------------------------------------------------------------------|----------------------------------------------------------------------------------------------|-----------------|---------------------------------------------------|
|                                                                                                    | Thank you. Your order has been received.                                                     | Recent Posts    |                                                   |
|                                                                                                    | order Numede<br>1715                                                                         | Hello world!    |                                                   |
|                                                                                                    | DATE:<br>November 24, 2022                                                                   | Recent Comments |                                                   |
|                                                                                                    | TOTAL:<br>₹1,000.00                                                                          | Archives        | •                                                 |
| R Elements Console Sources                                                                                          | Network Performance Memory Application Security Lighthouse Recorder 🛦 Performance insights 🛦 | dataslayer      | ●2▲1 <b>■</b> 1 🗳 🗄 ×                             |
| 🗈 🛇   top 🔻   👁   -uri:https://s.pinimg                                                                             | .com/ct/lib/main.9a94ee76.js                                                                 | 6               | Default levels 🔻 🛛 2 Issues: 📕 1 📮 1 📄 1 hidden 🌼 |
| Google - dataLayer.push(): event gtm.js                                                                             |                                                                                              |                 |                                                   |
| accepte - dataLayer.push(): event purcha                                                                            | <u>a.js:6</u>                                                                                |                 |                                                   |
| <ul> <li>Google - dataLayer.push(): econmerce: n</li> <li>Google - dataLayer.push(): event ofm do</li> </ul>        |                                                                                              |                 | a. <u>js:6</u>                                    |
| ▶ GET https://analytics.tiktok.com/i1                                                                               | 8n/pixel/sdk.js?sdkid=undefined net::ERR CONNECTION RESET                                    |                 | gtm.js?id=GTM-K7X94DG:48 (4)                      |
| [Meta Pixel] - Invalid PixelID: nul                                                                                 | 1.                                                                                           |                 | fbevents.js:24                                    |
| GR4 page_view - G-4H8HSNRZR4                                                                                        |                                                                                              |                 | <u>dlc.js:1982</u>                                |
| GA4 event: purchase                                                                                                 |                                                                                              |                 | <u>dlc.js:1982</u>                                |
| GA event UA-212740758-1 ec Enhanced E                                                                               | Econimerce ea. Product Click el: undefined                                                   |                 | <u>dlc.js:1982</u>                                |
| <ul> <li>Google - dataLayer.push(): event gtm.los</li> <li>Google Tan Manager (stag, antimize, antiging)</li> </ul> | ad                                                                                           |                 | <u>a.js:6</u>                                     |
| <pre></pre>                                                                                                    | 95498039: {_}, tidr: ck, dataLayer: {_}, _}                                                  |                 | <u>9:('P</u>                                      |
| s 1                                                                                                    |                                                                                              |                 |                                                   |

If you find any discrepancy, feel free to contact us at <u>info@conversios.io</u> and we will be happy to assist you.